# **Competitive benchmark**

Hotel case study project 1: Jeff Miller

# **Objectives:**

- Learn how best in class desktop websites solve the problems we are trying to solve.
- Understand the conventions we should follow.
- · Highlight best practice that we should emulate.

# Tasks:

- · Identify four websites to benchmark against.
- Define which aspects of their software you want to look at.
- Review each by taking screenshots with plenty of commentary to explain what is happening and why it is note worthy.

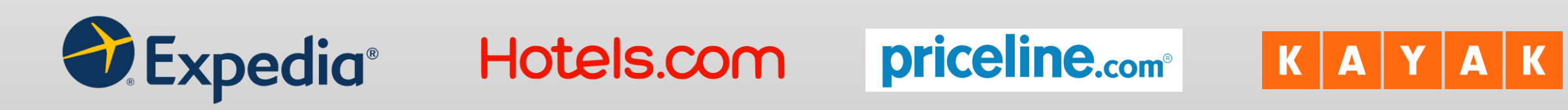

# Website search categories:

- Homepage
- · Search and select
- Booking process results
- Payment and confirmation

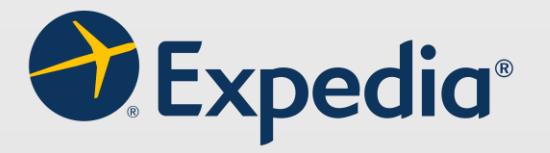

Expedia Group, Inc. is an American online travel shopping company for consumer and small business travel.

#### Expedia.com homepage

| Search stays  | 1                    |                                    |                            |                                                                                                  |
|---------------|----------------------|------------------------------------|----------------------------|--------------------------------------------------------------------------------------------------|
| • Going to    |                      | Check-in<br>Dec 18                 | Check-out<br>Dec 19        | Travelers<br>1 room, 2 travelers                                                                 |
| Add a flight  | Add a car            |                                    |                            |                                                                                                  |
| Search        |                      |                                    |                            |                                                                                                  |
|               |                      |                                    |                            |                                                                                                  |
|               |                      |                                    |                            |                                                                                                  |
|               | 🗸 Fo                 | illy refundable on most hotels. Be | cause flexibility matters. |                                                                                                  |
| deas for you  | √ Fo<br>Ir next trip | illy refundable on most hotels. Be | cause flexibility matters. |                                                                                                  |
| deas for you  | v R<br>Ir next trip  | illy refundable on most hotels. Be | cause flexibility matters. | Playa del Carmen                                                                                 |
| deas for you  | v n<br>ur next trip  | illy refundable on most hotels. Be | cause flexibility matters. | Playa del Carmen                                                                                 |
| deas for you  | ar next trip         | illy refundable on most hotels. Be | cause flexibility matters. | Playa del Carmen<br>Ericjo bescher, nightlife, and shopping at<br>the exciting Playa del Carmen. |
| Ideas for you | ur next trip         | illy refundable on most hotels. Be | cause flexibility matters. | Playa del Carmen<br>Enjoy beaches, nightiffe, and shopping at<br>the exciting Playa del Carmen.  |

**1** The Expedia.com homepage gives the user an opportunity to search for a hotel according to location, check-in and check-out dates and allows the user to select the number of rooms and travelers.

#### Expedia.com search results

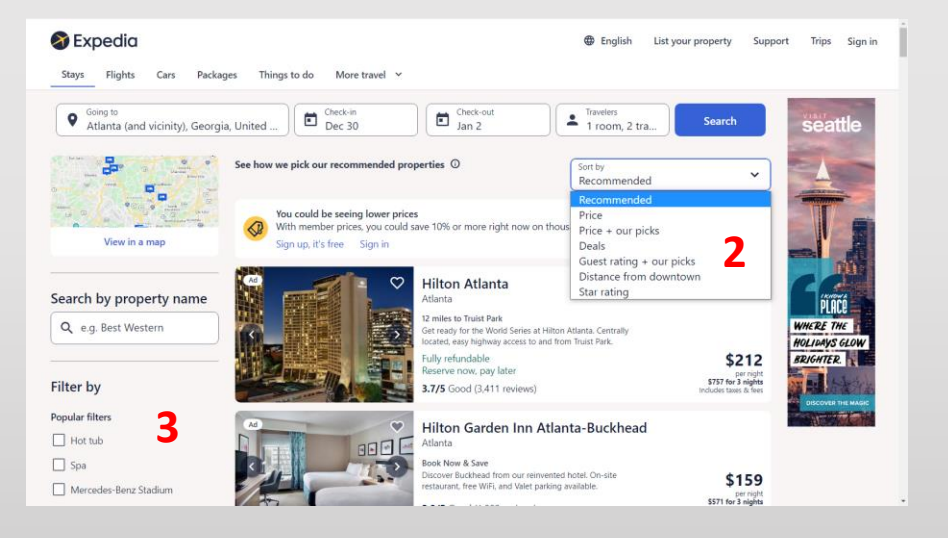

- 2 It also includes a drop-down list with specific criteria as seen in the above screenshot.
- **3** The results page included a list of amenities on the left side of the page as seen above. When the user clicks an amenity, the page automatically scrolls back to the top of the page. The user then must scroll back to where they were and continue scrolling to choose another amenity. This happens each time an amenity is selected and becomes time consuming and frustrating for the user.

# Aloft Atlanta Downtown Hotel homepage

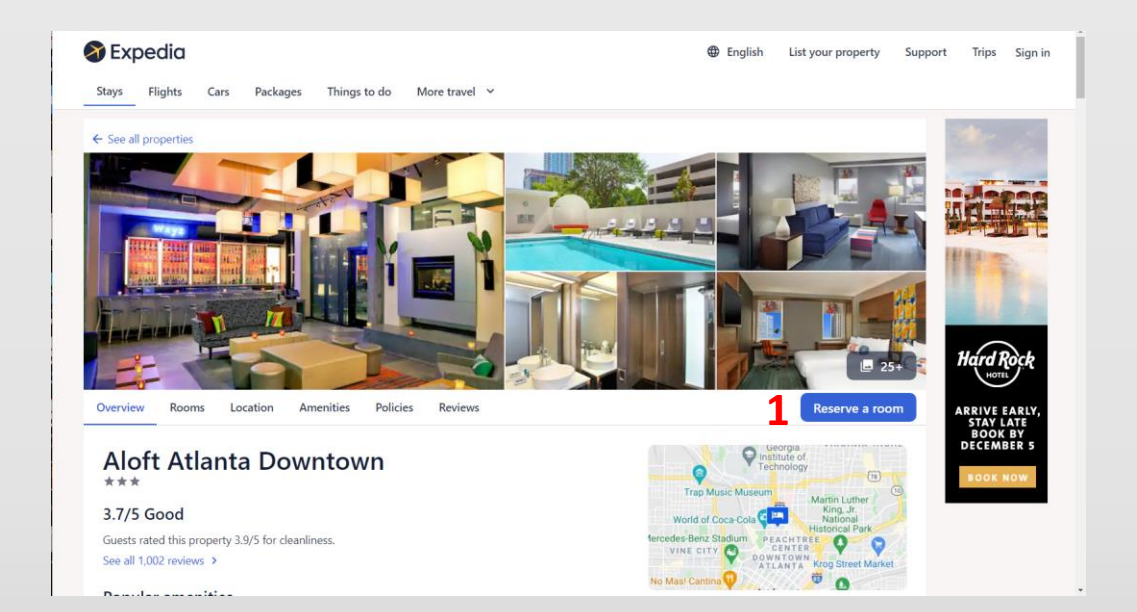

- **1** The Reserve a room button is obvious and easily directs the user to the reservation page. Once clicked, it takes the user to the Rooms page to make a reservation.
- 2 On bullet point 3 of the previous slide the list of amenities was mentioned. Within that list was an option to select a refundable room in case the user's plans should change. However, once on the Rooms page the user must again select a refundable room, at which time they are charged an additional fee of \$27.00.
- 3 The payment process is user friendly and easily processed. There are other options for the user to select such as Protect your hotel for \$18.67, which ensures that if you cancel beyond the cancellation date or check-out early, you are not charged the regular fee.

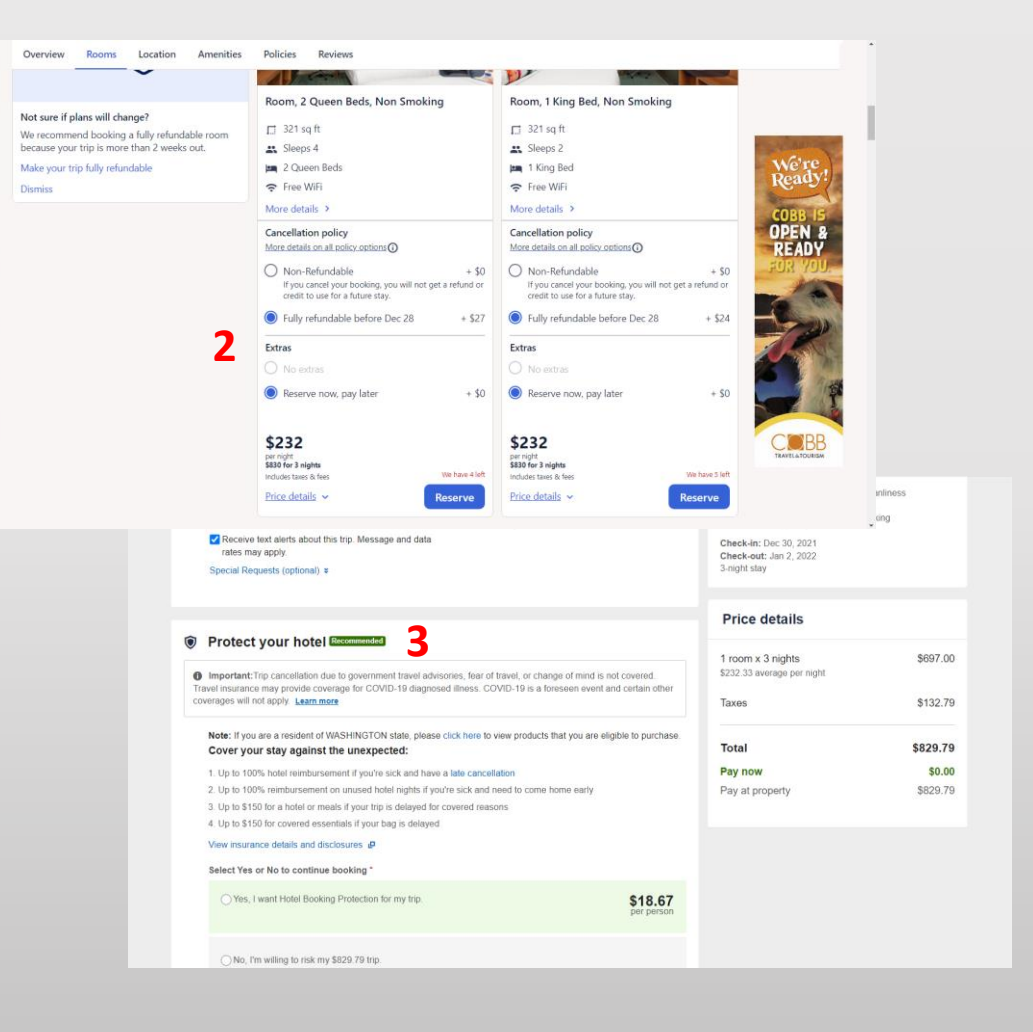

**Summary:** The overall experience was understandable, providing the user reads through the options and information provided throughout the search. Some information provided was not necessary for the task of booking a hotel room.

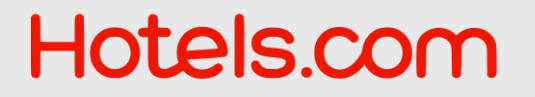

Hotels.com offers hundreds of thousands of bookable properties in more than 200 countries, ranging from international chains and all-inclusive resorts to local favorites and bed and breakfast, together with all the information needed to book the perfect stay.

2

#### Hotels.com homepage

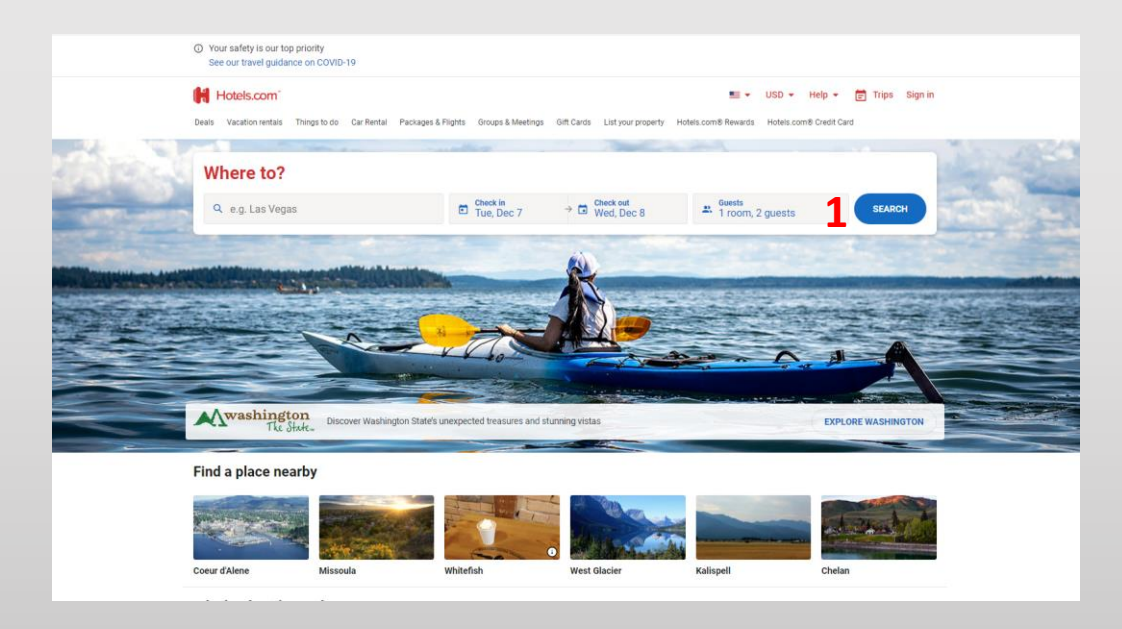

#### Hotels.com search results

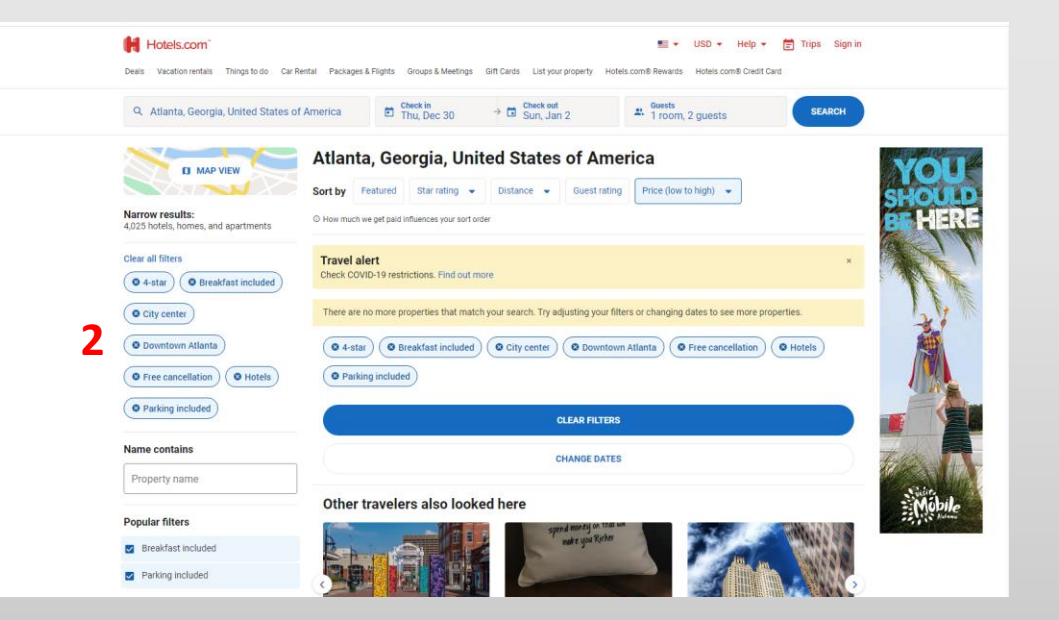

1 The Search button leads the user to a page that allows them to personalize their search.

The user is then able to select specific criteria as seen above. However, each time you click an option the page automatically scrolls to the top. Although this seems cumbersome and inconvenient, it allows the page to update with the hotels that fit the criteria selected.

# Atlanta Marriott Buckhead Hotel and Conference Center

#### Search results for the Atlanta Marriott Buckhead Hotel and Conference Center

|                                | Other travelers also looked | d here                 |                  | Mobile                 |
|--------------------------------|-----------------------------|------------------------|------------------|------------------------|
| Popular filters                |                             | spend monty on that we |                  | and the provide states |
| Breakfast included             |                             | mate you server        | Property WHIMM   |                        |
| Parking included               |                             | 6                      |                  |                        |
| D Peel                         |                             | 0                      |                  |                        |
| WiFi-included                  | Downtown Atlanta            | College Park           | Alpharetta       |                        |
| Je Hotels                      | 0.2 times away              | 5.1 miles anay         | 24 millions away |                        |
| Nightly Price:<br>\$0 - \$500+ |                             |                        |                  |                        |
| 00                             |                             |                        |                  |                        |
| Star rating                    |                             |                        |                  |                        |
| 1 2 3 4 5                      |                             |                        |                  |                        |
| Guest rating: 0 - 10           |                             | 1                      |                  |                        |
| 00                             |                             |                        |                  |                        |
| Free cancellation and payment  |                             |                        |                  |                        |
| Free cancellation              |                             |                        |                  |                        |
| Pay with Hotels.com gift card  |                             |                        |                  |                        |
| C Hotels.com® Rewards          |                             |                        |                  |                        |
| Collect stamps                 |                             |                        |                  |                        |
|                                |                             |                        |                  |                        |

As the user selects options as seen in the screenshot on the previous slide, the user continues to scroll to select additional options. As seen above, there is quite a bit of negative space on the page from the images to the footer of the page. It seems like a lot of unused space that could have been used to provide additional information on the hotel and the surrounding area.

#### Additional search results

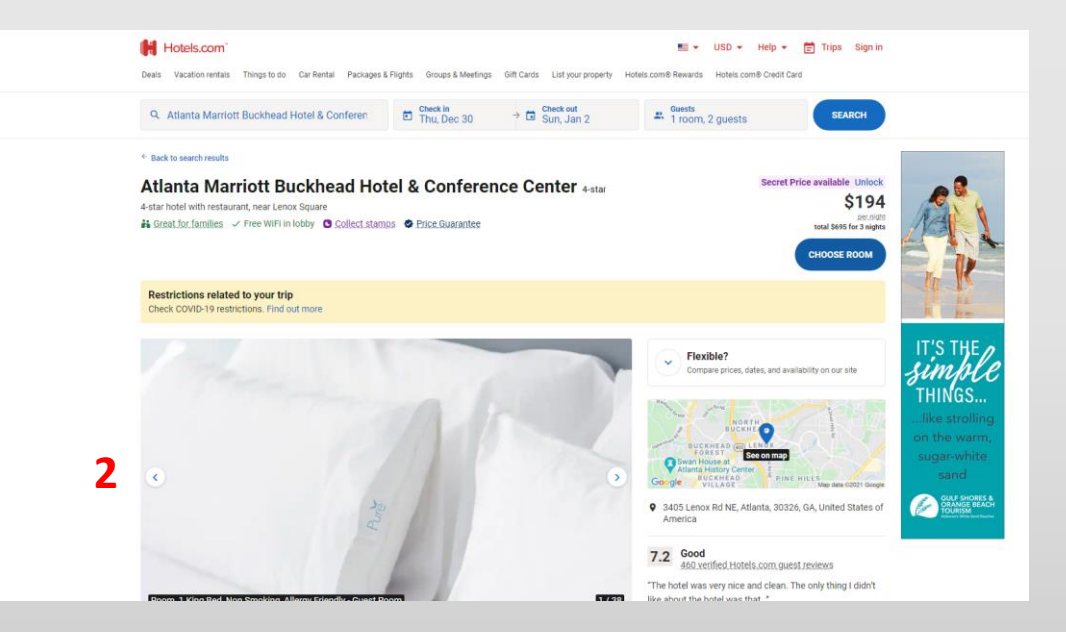

2 After selecting the criteria and clicking to proceed, the user is brought to the above page where they allowed to click the Choose Room button. The image on this page is not visually appealing and could have been a more engaging image. Otherwise, the functionality thus far is a good user experience.

# Atlanta Marriott Buckhead Hotel and Conference Center

YOURSELF IN DEKALB Your choices for 2 guests Thu, Dec 30 → I Check out Sun, Jan 2 # 1 room, 2 guests Book now to get this fantastic rate. If you book later, there's a chance the price will go up or the hotel will be sold out on our site Non-refundable C Hotels com® Rewards \$194 ✓ Collect # Breakfast available (pay at the ✓ Redeem total \$695 for 3 nights Deluxe Room, 2 Double RESERVE Beds Non Smoking 2. Sleeps 4 people (including C Hotels.com® Rewards un to 3 children) Free cancellation \$217 ✓ Collec SHOW ROOM INFORMATION Pay at property available ✓ Redeem total \$777 for 3 nights # Breakfast available (pay at the property) Free cancellation C Hotels.com@ Rewards \$227 Until 12/29/21 ✓ Collect Pay at property available ✓ Redeen total \$812 for 3 nights Breakfast for two RESERVE

Room options and pricing

After selecting, Choose Room, the user is lead to a page that provides even more options such as free breakfast, which the user had already chosen while selecting the criteria on the previous pages. It gives various prices for non-refundable, refundable, and free breakfast. These filters had already been chosen, so it seems redundant that they continue to provide these options.

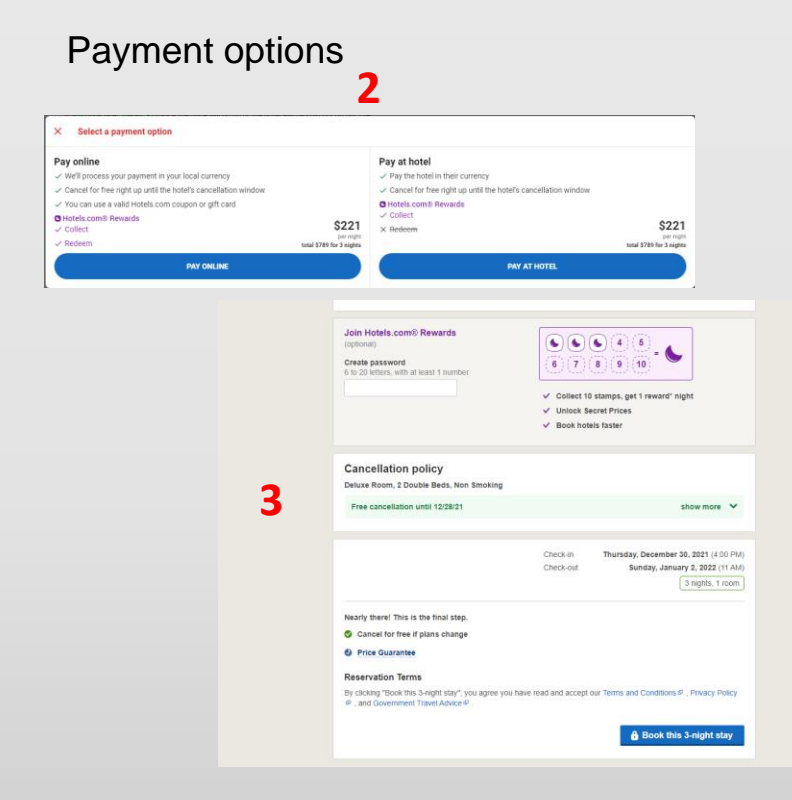

- After selecting, Choose Room, the pop-up message for payment type is clear and well designed for the user experience.
- 3 After completing the text fields with personal information and payment information, the user can scroll down to see the above view which includes an option to join hotels.com rewards, the cancellation policy, and the final button to book the room, which has a good user flow and creates a good experience at the end of the booking.

**Summary:** The overall experience was understandable and provided a good user experience compared to Expedia.com. Although, there is room for some improvement, the overall experience was understandable and easy to navigate.

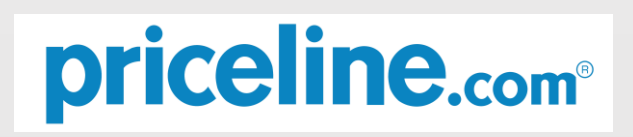

#### priceline.com homepage

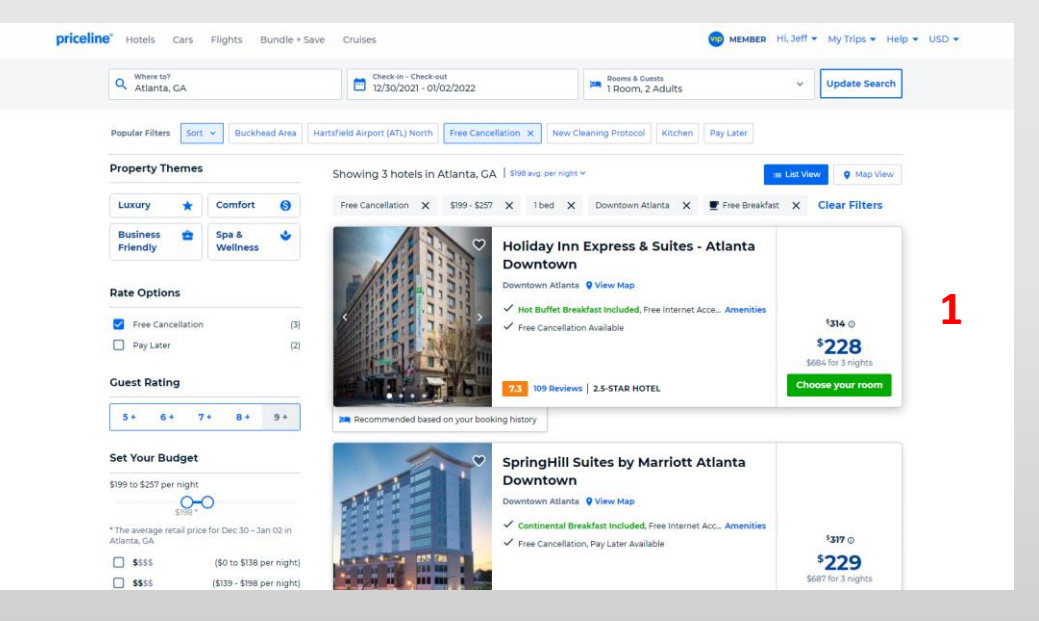

Search results for the Holiday Inn Express and Suites

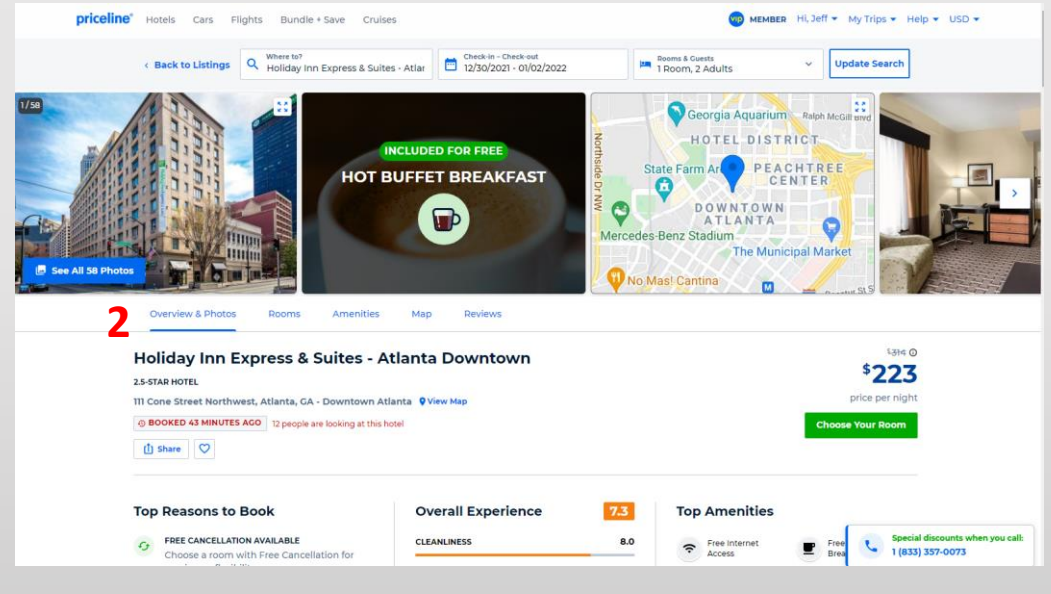

1 After selecting the same options as the previous searches such as, Refundable, One Bed, Downtown Atlanta, and Free Breakfast, the user was only left with three choices of hotels. (*The above image shows two of the three hotels.*)

2 The above page provides options for rooms, amenities, a map, and services. Below that are options for the number of beds and room arrangement as seen on the following slide.

# Holiday Inn Express and Suites, Downtown Atlanta

#### Search results for number of beds

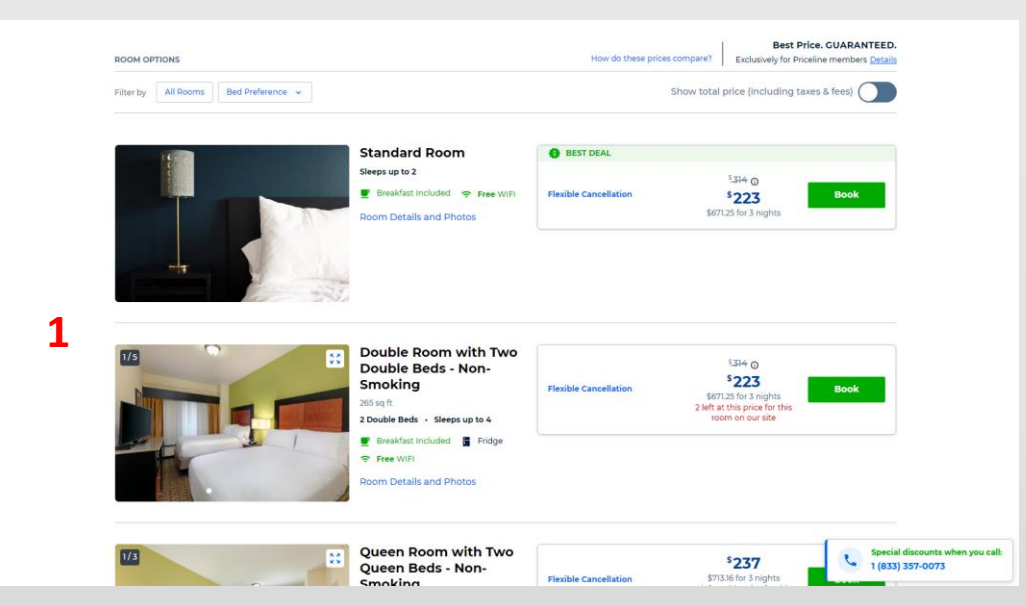

Above are options for the number of beds and room arrangement.

#### Options for selecting Executive King Room Non-Smoking

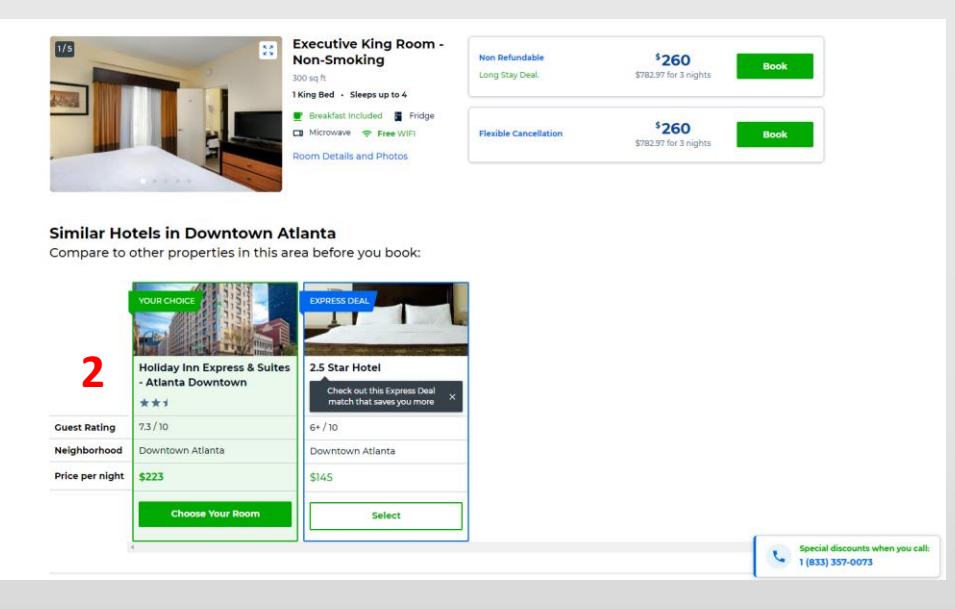

Before selecting the Executive King Room + Non-Smoking, There were options for Nonrefundable and Flexible Cancellation, which are priced the same. Below that there are options for Similar Hotels in Downtown Atlanta, however, the label reads, Express Deal with a 2 star rating and price listed at \$145.00 as opposed the room that was selected at \$223.00 per night. It almost seems unfair to the priceline.com higher-end clients to give the user an option to choose a low-end hotel for a much cheaper rate. On the bottom right corner is an option to call for special discounts. These options appear to be prompting the user to select a discounted room with less quality than what they had already selected.

2

# Holiday Inn Express and Suites, Downtown Atlanta

#### Complete booking and payment

| Price per night \$3646<br>1 room \$2603<br>Number of nights \$2<br>Taxes and fees \$1473<br>Total charges \$930.3<br>Piceline coupons can not be redeemed for<br>this booking. |
|----------------------------------------------------------------------------------------------------|
| Priceline coupons can not be redeemed for this booking.                                                                                                    |
|                                                                                                    |
| Have questions? We're here to<br>help! Call 844-479-1386<br>Prices in USD. Prices include all taxes and fees<br>charged by Priceline.                                          |
| Best Price. GUARANTEED.<br>Exclusively for Priceline members (details)                                                                                                    |
|                                                                                                    |
| Exc                                                                                                    |

#### Payment options

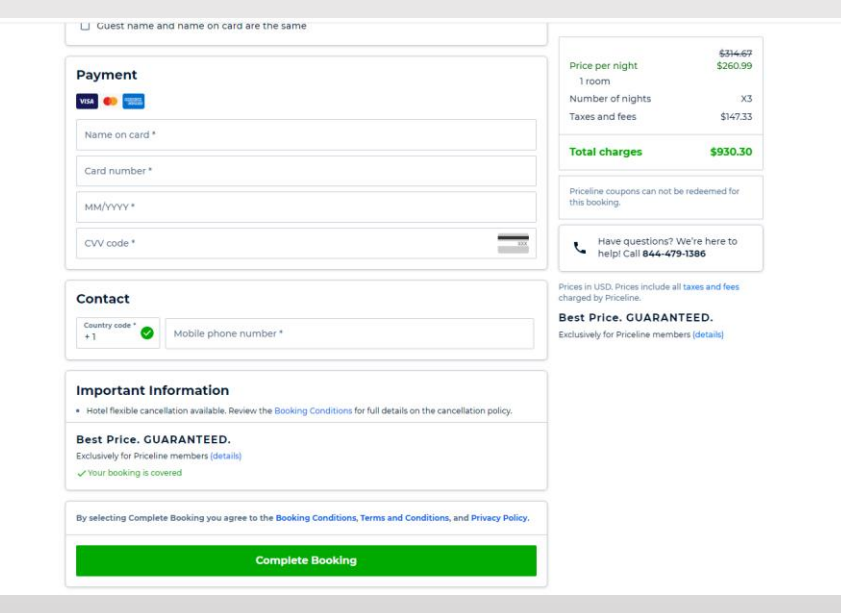

1 Above is the Complete Booking page which is clear and concise. The long, green Button is good design as it is very descriptive in its appearance. 2 The Complete Booking page also incudes payment options which are easy to navigate and select.

**Summary:** The overall experience was understandable and provided a good user experience. The booking and payment options were clear and concise making it a good overall experience for the user.

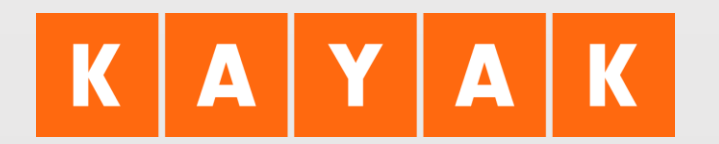

#### Kayak.com homepage

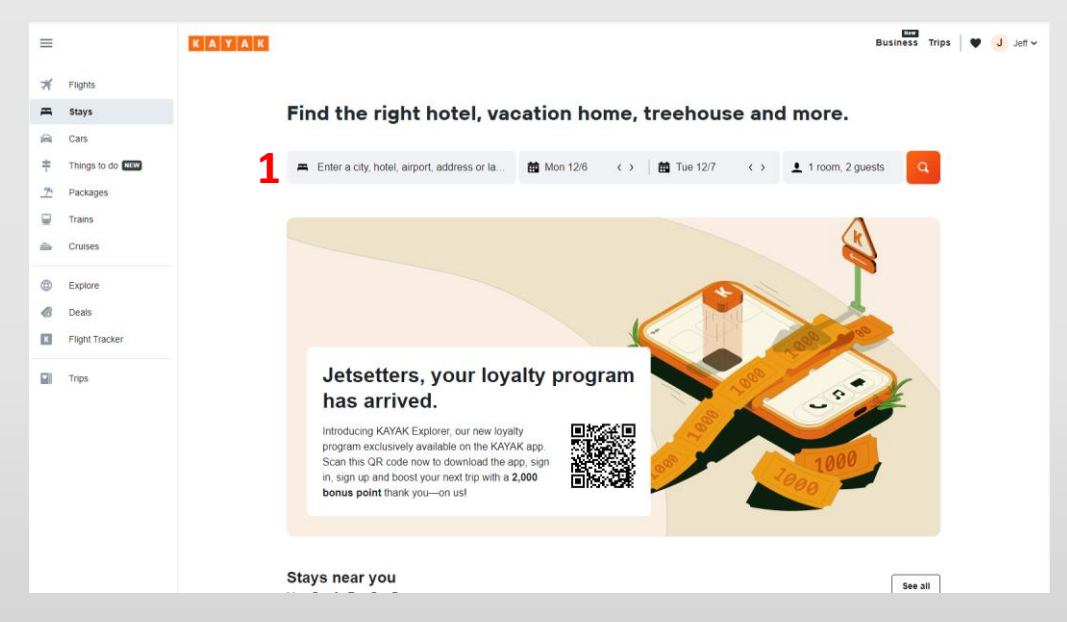

**1** The kayak.com homepage provides options for the user to select a destination, the check-in and check-out dates, and the number of travelers.

#### Kayak.com search results

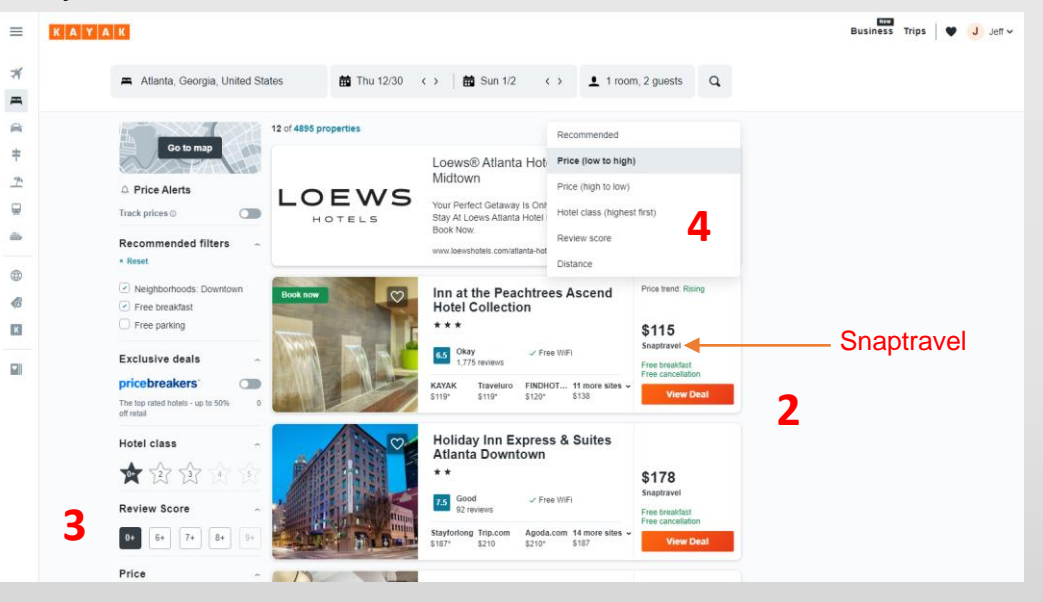

- 2 The kayak.com search results leads the user to a page with a list of hotels to choose from or select specific criteria before choosing a hotel.
- 3 When selecting options, the page did not automatically scroll to the top like the other websites. This made for a much better user experience. It also gives the user a list of all hotels without selecting a specific price range like the other websites.
- 4 There is a drop down menu that lets the user select their pricing options. Under each price the user may question what **Snaptravel** is. After clicking View Deal, the user is taken to the snaptravel page on the following slide.

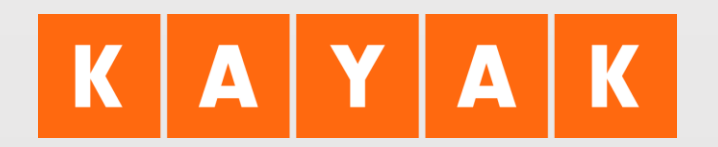

### Snaptravel pop-up page

| Holiday Inn Express And Suites Atlanta Downtown An IHG Hotel<br>De: 30.2021 - Jan 2.2022 (3 Night, 2 Cluste)<br>\$177/right<br>Hurry( Offer ends in 1 day<br>How would you like to get this deal?<br>Decore one of the approve below<br>C Get Deal on Messenger<br>Or |
|----------------------------------------------------------------------------------------------------|
| Eq. Get Deal on SMS                                                                                                    |

1 The snaptravel pop-up page gives the user an option to have an offer sent to them via Messenger or SMS, which many users will not understand, and may be reluctant to select these options.

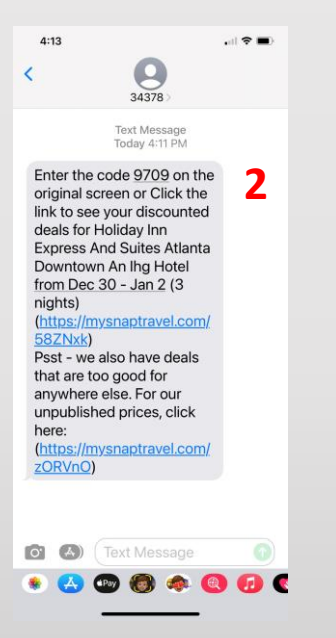

- 2 After selecting SMS, the user received the above text message on their mobile device which includes a code that is entered into a text field on the website.
- **3** This is where it became very confusing for the user. After entering the code and clicking Submit, the user is lead to the page on the following slide.

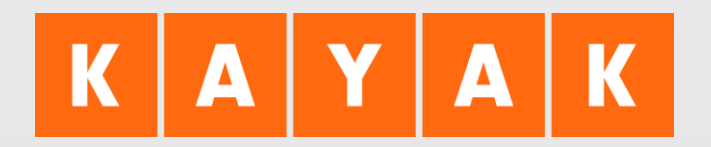

#### Snaptravel results after SMS code applied

| 🖵 snaptravel                                       | EXPLORE TRIPS +            | CREDITS SO PRO    | DFILE - USD s -                                                                                                    |                                                                                                    |
|----------------------------------------------------|----------------------------|-------------------|----------------------------------------------------------------------------------------------------|----------------------------------------------------------------------------------------------------|
| + Atlanta Hotels                                   |                            | Denn<br>Thu Dec 3 | Guests<br>30 - Sun Jan 2 2 Adults                                                                                                    | ٩                                                                                                    |
| Holiday Inn Expret<br>Til Cone Street Nav, Atlanta | es And Suites Atlanta Down | cown An IHG Hotel | Constructions<br>Constructions<br>Constr | Popular<br>Areas<br>Mann cutor<br>National<br>Reformation Park<br>Control Park<br>Control Park<br>Contro |
|                                                    |                            |                   | TER Daulaura                                                                                                    | View more                                                                                                    |

**1** After selecting SMS, receiving the code, and applying it, the user is brought to the above page which appears to have saved them one dollar on the room.

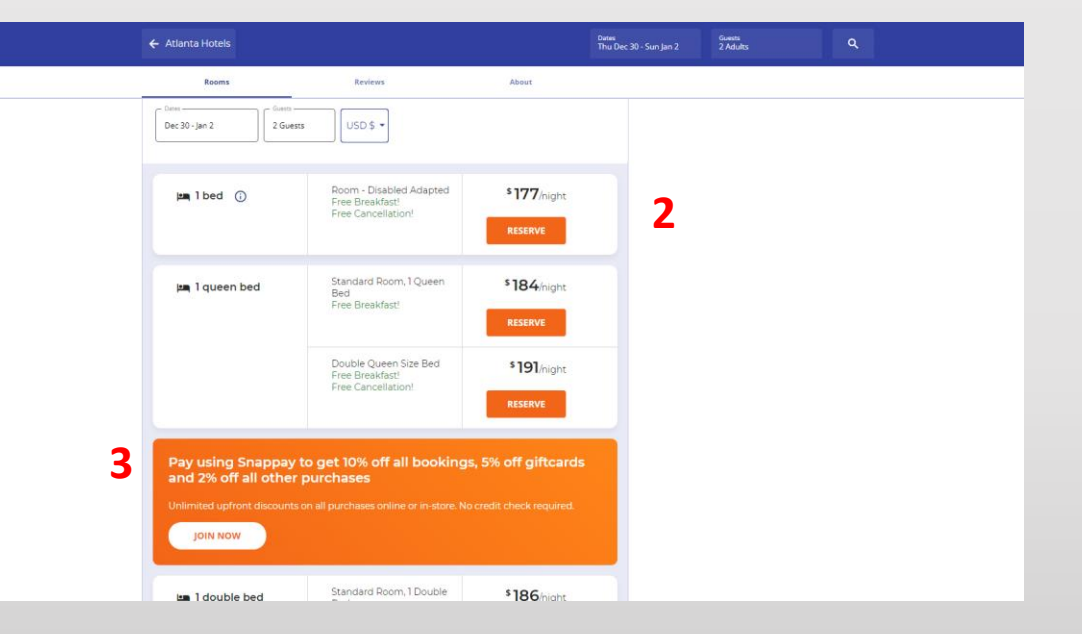

- 2 The above view is below the previous image when the user scrolls down. Now they are provided with even more options for the number of beds which had already been determined in the original search.
- 3 Additionally, the user is given an option to pay with snappay which requires signing up for snappay and opening a new account. Below the snappay option are more room options with room sizes, number and size of beds, and free breakfast which had all been specified in the original search. Since the user selected one king size bed to start, none of these options are even desirable.

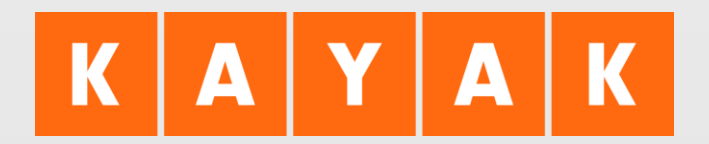

Snaptravel results after SMS code applied (continued)

| ← Atlanta Hotels       |                                      |                                         |                                    | Dates<br>Thu Dec 30 - Sun Jan 2 | Guests<br>2 Adults |  |
|------------------------|--------------------------------------|-----------------------------------------|------------------------------------|---------------------------------|--------------------|--|
| Rooms                  | Revie                                | ws                                      | About                              |                                 |                    |  |
| 🛤 1 double be          | ed Double E<br>Free Bree<br>Free Can | xecutive Suite<br>Ikfast!<br>cellation! | <sup>\$</sup> 189/night<br>RESERVE |                                 |                    |  |
|                        | VIEW M                               |                                         |                                    |                                 |                    |  |
| Find a room:           |                                      |                                         |                                    |                                 |                    |  |
| Looking for somet      | hing specific? Search for y          | our room here.                          |                                    |                                 |                    |  |
| Roomname               |                                      |                                         |                                    |                                 |                    |  |
| Search Room            |                                      |                                         |                                    |                                 |                    |  |
|                        |                                      |                                         |                                    |                                 |                    |  |
| Have any questions? O  | ur agents are available 24/          | 7.                                      | CHAT NOW                           |                                 |                    |  |
| Popular cities nea     | r Atlanta                            |                                         |                                    |                                 |                    |  |
| Atlanta                | Marietta                             | College Park                            | Alpharetta                         |                                 |                    |  |
| Duluth                 | Kennesaw                             | Cartersville                            | Ellijay                            |                                 |                    |  |
| Norcross               | McDonough                            |                                         |                                    |                                 |                    |  |
|                        |                                      |                                         |                                    |                                 |                    |  |
| <b>TripAdvisor</b> Rat | ings                                 |                                         |                                    |                                 |                    |  |

After receiving options that are not in line with the search, the user scrolls below the options that are not desirable to be given a Find a Room option which appears to begin a new search and an option to Chat Now. This has taken the use further away from their original search. It is very confusing that the search began with kayak.com and when selecting the room of choice, the user is taken to snaptravel where options are not in line with their original search. What began as a very user friendly search, became a confusing experience with snaptravel. Oddly enough, it appears that kayak.com allows this confusion as each original room had snaptravel under it so it appears that the user has no choice but to go from a kayak.com search to a snaptravel search which becomes a very poor user experience.

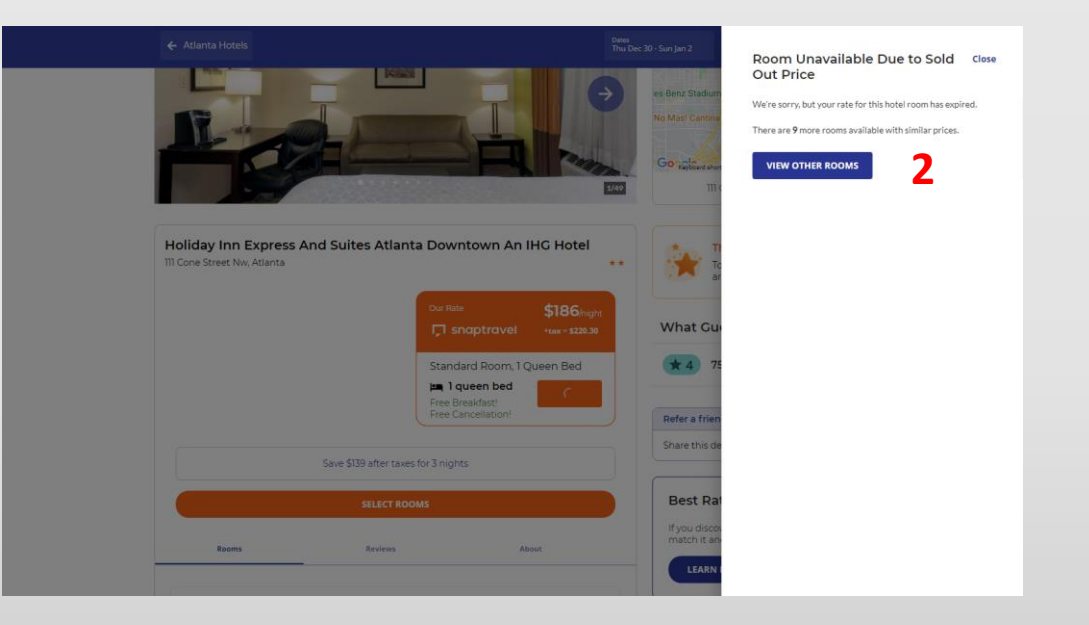

Regardless of all the additional offers, the user scrolled back to the top of the page and selected the original room with the queen size bed and free breakfast.
Unfortunately, clicking to book the room led to the above pop-up which informs the user that the room is no longer available due to sold out price and prompts them to view other rooms. This search has led to confusion and frustration. The time spent on this search makes for a very poor user experience.

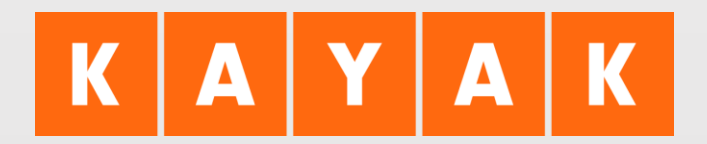

#### Snaptravel results after SMS code applied (continued)

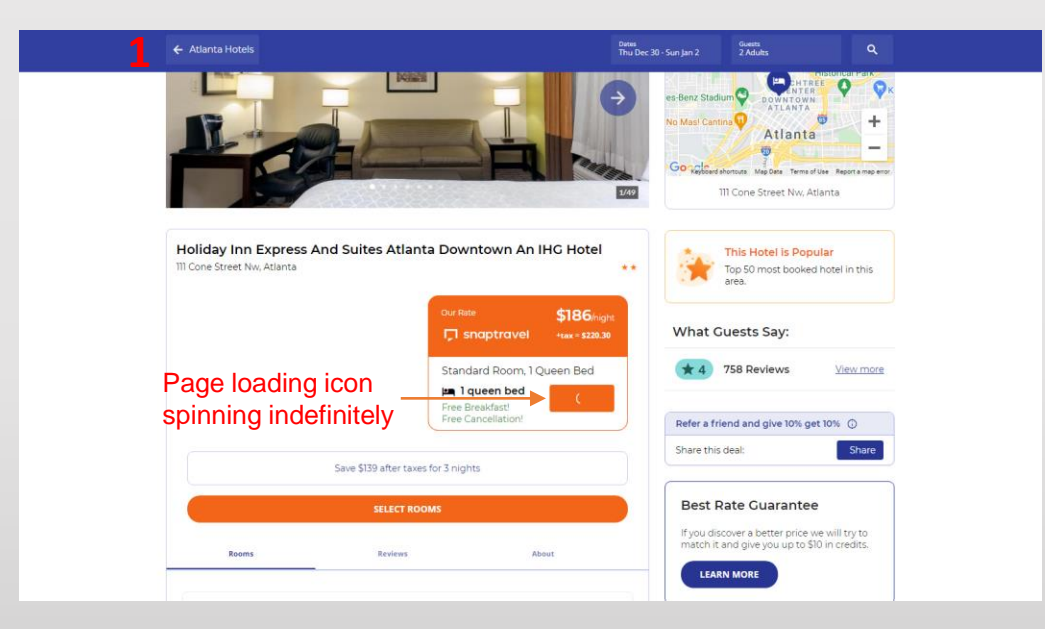

1 After clicking the View Other Rooms option from the previous screen, the pop-up was removed and the original button on the Holiday Express and Suites pictured above became a page loading icon that spun indefinitely. After waiting 15 minutes for the page to reload or provide other options the user selected the Atlanta Hotels button on the top, left portion of the page.

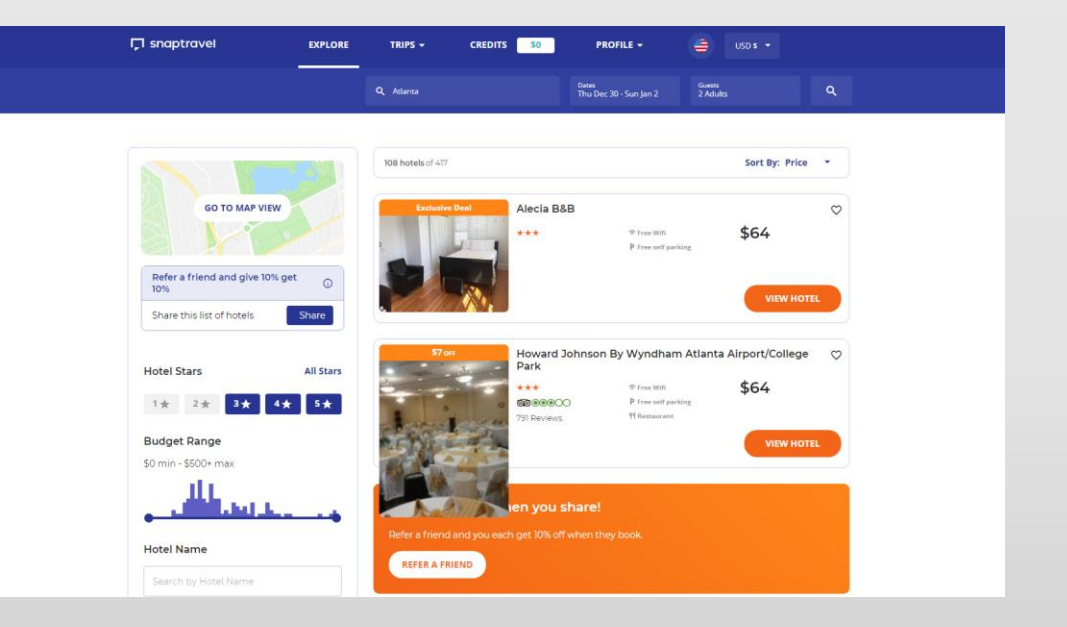

2 After clicking the Atlanta Hotels button, the user was brought to the above page that began a new search beginning with rooms priced at \$64.00. Please note how the bottom image overlaps the modal below it and makes it impossible to read. This demonstrates poor design, development, and deployment. This page scrolled through a list of 50 hotels. Each has a price discount at the top of the image. The prices were listed from \$64.00 per night through \$159.00 per night. None of these options were in line with the original search.

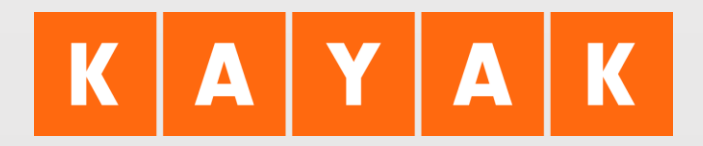

Snaptravel results after SMS code applied (continued)

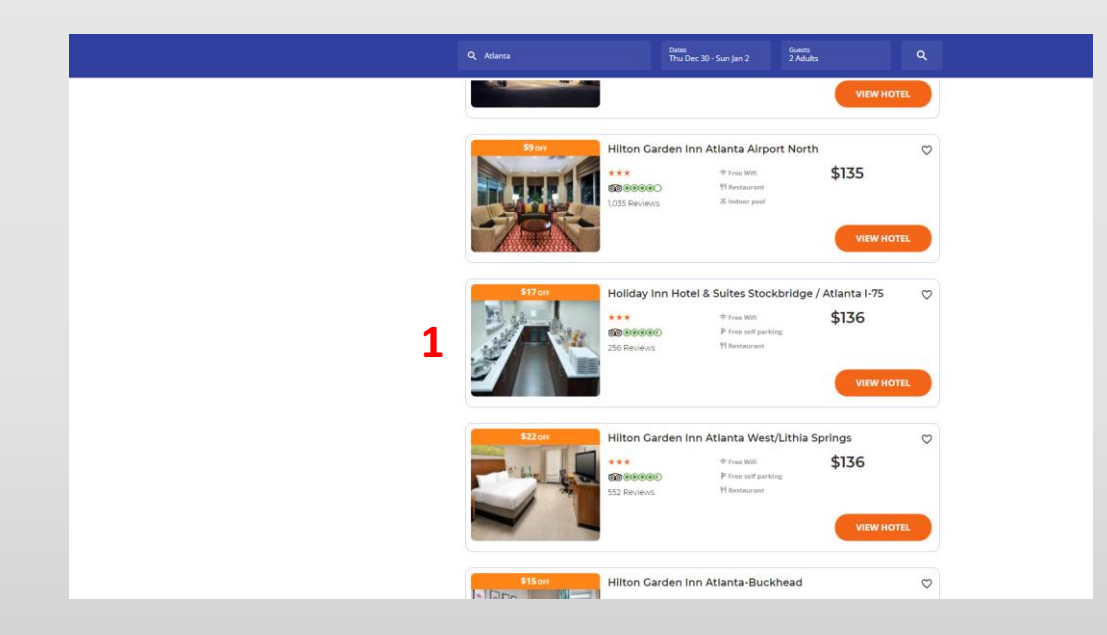

On the list of 50 hotels, The Holiday Inn Express and Suites Downtown Atlanta was not listed. Instead, number 36 on the list is the Holiday Inn Hotel & Suites Stockbridge which appears to be at least 30 miles outside of Atlanta.

This is where the kayak.com/snamptravel search ended.

**Summary:** The search began with kayak.com and was a good user flow to start. However, when selecting a hotel, the user had no choice to remain on the Kayak.com website and was then taken to the snaptravel website, which appears to be completely different from kayak.com. The search became confusing and time consuming as to many options were provided and too many actions had to be taken. Since booking a room was not a simple task, as it should be, the search ended with confusion and frustration. The user then went directly to the hotel website and learned that the room they had chosen was not available during the specified dates in the original search. It may be that because the room was not available during the specified date that the search became so complicated. It would have provided a much better experience if that had been announced when the hotel was selected for those dates. Overall, the experience was time consuming and confusing. It ended without booking a room through kayak.com / snaptravel.